# Instrukcja rejestracji świadczeniodawcy

Jeżeli na stronie logowania dostępny jest przycisk Rejestracja, to po jego naciśnięciu zostanie uruchomiany kreator pozwalający na zarejestrowanie świadczeniodawcy/apteki w systemie informatycznym NFZ, w pięciu prostych krokach.

| Logow | vanie do Portalu Świa                                                        | adczeniodawcy                                                                   |                                                                                                    |
|-------|------------------------------------------------------------------------------|---------------------------------------------------------------------------------|----------------------------------------------------------------------------------------------------|
|       | Kod świadczeniodawcy:                                                        | Kod świadczeniodawcy                                                            |                                                                                                    |
|       | Użytkownik:                                                                  | Użytkownik                                                                      |                                                                                                    |
|       | Hasło:                                                                       | Hasło                                                                           |                                                                                                    |
|       | Zalogowanie do Portalu Świac<br>postanowieniami Ustawy z dn                  | dczeniodawcy oznacza zobowiąza<br>ia 29.08.1997 r. o ochronie danycl<br>Zaloguj | nie do przestrzegania przepisów przy przetwarzaniu danych osobowych, zgodnie z<br>i osobowych (Dz. U. 2002 r. nr 101, poz. 926, ze zm.) |
|       | Dodatkowe operacje:<br>Rejestracja<br>Pliki do pobrania<br>Zapomniałem hasła |                                                                                 |                                                                                                    |

Przed przystąpieniem do procesu rejestracji należy wydrukować <u>w dwóch egzemplarzach</u> umowę, następnie wypełnić, podpisać i przesłać wraz z Formularzem Rejestracyjnym. Nie dotyczy aptek, które będą realizować tylko recepty refundowane.

| Kreator rejestracji nowego świadcz                                                               | zeniodawcy |       |
|--------------------------------------------------------------------------------------------------|------------|-------|
| NIP i REGON świadczeniodawcy                                                                     |            |       |
| NIP:                                                                                             |            |       |
| REGON:                                                                                           |            |       |
| Regulamin dla świadczeniodawców<br>Regulamin dla aptek<br>Szablon umowy na korzystanie z portalu | 1          |       |
|                                                                                                  |            | Dalej |

Okno zawiera pola NIP i REGON, w których należy wprowadzić numer NIP oraz numer REGON świadczeniodawcy (numer REGON dla świadczeniodawcy musi zawierać 9 znaków), a następnie kliknąć przycisk Jeżeli bazie systemu informatycznego NFZ zostaną znalezione dane, gdzie będzie pasował chociaż jeden z numerów, pokaże się tabela, z której można wybrać świadczeniodawcę.

| 5.00 |                    |                    |                    |         |
|------|--------------------|--------------------|--------------------|---------|
| P:   |                    | Contraction (1980) |                    |         |
| GON: |                    | 100000000          |                    |         |
| Kod  | NIP                | REGON              | Nazwa              |         |
|      | Contraction States | Summer Access      | And in the set had | Wybierz |

2

Po dokonaniu wyboru przyciskiem Wybierz znajdującym się z prawej strony każdej pozycji nastąpi przejście do kroku 2, w którym dane podmiotu będą uzupełnione tymi, znalezionymi na bazie. Jeżeli nie po numerach NIP i REGON nie zostało nic znalezione, to w kroku 2 wyświetli się pusty formularz do uzupełnienia. Przejście do następnego kroku nastąpi po kliknięciu przycisku Dalej. Przycisk wstecz pozwala na powrót do poprzedniego kroku.

| Dane podstawowe świadczeniodawcy                                             |                                          |
|------------------------------------------------------------------------------|------------------------------------------|
| Nazwa:                                                                       |                                          |
| Rodzaj podmiotu:                                                             |                                          |
| Spółka z udziałem Skarbu Państwa albo<br>jednostki samorządu terytorialnego: | <ul><li>☑ tak</li><li>☑ nie</li></ul>    |
| Działalność statutowa podmiotu<br>leczniczego ma na celu osiąganie zysku:    | <ul> <li>☑ tak</li> <li>☑ nie</li> </ul> |
| Forma organizacyjno-prawna (IV cz. KR)                                       |                                          |
| Adres siedziby                                                               |                                          |
| Państwo:                                                                     | POLSKA                                   |
| Województwo:                                                                 |                                          |
| Powiat:                                                                      |                                          |
| Gmina:                                                                       | 7                                        |
| Kod tervtorialny:                                                            |                                          |

Krok 2 - wygląd formatki dla świadczeniodawcy nieistniejącego w systemie.

| Dane Smadeleniodaticy                                                     |                                                   |   |
|---------------------------------------------------------------------------|---------------------------------------------------|---|
| Popraw dane świadczeniodawcy                                              |                                                   |   |
| ane podstawowe świadczeniodawcy                                           |                                                   |   |
| azwa:                                                                     | (antipiting on Applications much level (Anaplite) | Ĩ |
| odzaj podmiotu:                                                           | samodzielny publiczny zakład opieki zdrowotnej    |   |
| odmiot tworzący :                                                         | 32                                                |   |
| azwa podmiotu tworzącego :                                                | 22                                                |   |
| półka z udziałem Skarbu Państwa albo<br>dnostki samorządu terytorialnego: | © tak<br>⊛ nie                                    |   |
| ziałalność statutowa podmiotu<br>czniczego ma na celu osiąganie zysku:    | tak<br>inie                                       |   |
| orma organizacyjno-prawna (IV cz. KR)                                     | 0102                                              |   |
| droc sindzibu                                                             |                                                   |   |

Krok 2 - wygląd formatki dla świadczeniodawcy istniejącego w systemie.

# Krok 2 – Dane świadczeniodawcy

W tym kroku należy uzupełnić dane świadczeniodawcy, które podzielone są na 7 części. W przypadku świadczeniodawcy nieistniejącego w systemie informatycznym NFZ wszystkie pola są dostępne do edycji. W przypadku świadczeniodawcy istniejącego w systemie informatycznym NFZ następuje weryfikacja danych świadczeniodawcy. Jeśli wynik weryfikacji jest pozytywny możliwe jest przejście do kroku 3. Wynik Negatywny spowoduje wystąpienie przycisku Popraw dane świadczeniodawcy, po kliknięciu którego możliwa bedzie edycja pól.

| azwa:                                                                                    |                                      | 2 |
|------------------------------------------------------------------------------------------|--------------------------------------|---|
| odzaj podmiotu:                                                                          |                                      | Ť |
| półka z udziałem Skarbu Państwa albo<br>ednostki samorządu t <mark>erytorialnego:</mark> | © tak<br>© nie                       |   |
| ziałalność statutowa podmiotu<br>czniczego ma na celu osiąganie zysku:                   | <ul> <li>tak</li> <li>nie</li> </ul> |   |
| orma organizacyjno-prawna (IV cz. KR)                                                    |                                      |   |

# Dane podstawowe świadczeniodawcy

- Nazwa pole pozwala na wprowadzenie nazwy świadczeniodawcy;
- Rodzaj podmiotu pole pozwala na wybór rodzaju podmiotu;
- **Podmiot tworzący** pole pozwala na wybór podmiotu tworzącego (pole dostępne po wybraniu samodzielny publiczny zakład opieki zdrowotnej lub jednostka budżetowa w polu Rodzaj podmiotu );
- Nazwa podmiotu tworzącego pole pozwala na wprowadzenie nazwy podmiotu tworzącego (pole dostępne po wybraniu inny minister albo centralny organ administracji rządowej jednostka samorządu, terytorialnego lub uczelnia medyczna w polu Podmiot tworzący );
- Spółka z udziałem Skarbu Państwa albo jednostki samorządu terytorialnego pozwala na określenie czy świadczeniodawca jest spółką z udziałem Skarbu Państwa albo jednostki samorządu terytorialnego;
- Działalność statutowa podmiotu leczniczego ma na celu osiąganie zysku pozwala określić czy statutowa działalność podmiotu leczniczego ma na celu osiąganie zysku;
- Forma organizacyjno-prawna (IV cz. KR) pole nie jest dostępne do bezpośredniej edycji.

| aństwo:          | POLSKA |          |
|------------------|--------|----------|
| ojewództwo:      |        | •        |
| owiat:           |        | •        |
| nina:            |        | <b>T</b> |
| od terytorialny: |        |          |
| iejscowość:      |        | 6        |
| zielnica:        |        | 6        |
| ica:             |        | 6        |
| domu:            |        |          |
| lokalu:          |        |          |
| od pocztowy:     |        |          |
| oczta:           | 7      |          |

# Adres siedziby

W tej części dostępne są pola:

- Państwo nie ma możliwości zmiany państwa;
- Województwo pole pozwala na wybór województwa;
- Powiat pole pozwala na wybór powiatu;
- Gmina pole pozwala na wybór gminy
- Kod terytorialny pole nie jest dostępne do bezpośredniej edycji;
- Miejscowość pole pozwala na ręczne wprowadzenie miejscowości lub jej wybór ze słownika dostępnego po kliknięciu przycisku ();
- Dzielnica pole pozwala na ręczne wprowadzenie dzielnicy lub jej wybór ze słownika dostępnego po kliknięciu przycisku i ;
- Ulica pole pozwala na ręczne wprowadzenie ulicy lub jej wybór ze słownika dostępnego po kliknięciu przycisku ();
- Nr domu pole pozwala na wprowadzenie numeru budynku;
- Nr lokalu pole pozwala na wprowadzenie numeru lokalu;
- Kod pocztowy pole pozwala na wprowadzenie kodu pocztowego;
- Poczta pole pozwala na wprowadzenie nazwy urzędu pocztowego;

| Adres do korespondencji inny niż adres siedziby 🗹                                                                                                    |          | 1  |
|----------------------------------------------------------------------------------------------------|----------|----|
| Województwo:                                                                                                    |          |    |
| Powiat:                                                                                                    | <b>v</b> |    |
| Gmina:                                                                                                    | *        |    |
| Miejscowość:                                                                                                    | C        | í, |
| Ulica:                                                                                                    | G        |    |
| Nr domu:                                                                                                    |          | 1  |
| Nr lokalu:                                                                                                    |          |    |
| Kod pocztowy:                                                                                                    |          |    |
| Poczta:                                                                                                    | 1        |    |
| in second in the second second s |          | 2  |

#### Adres korespondencyjny

W tej części możliwe jest wprowadzenie adresu do korespondencji jeśli jest inny niż adres siedziby. Pola staną się dostępne dopiero po zaznaczeniu znacznika w nagłówku tej części. Adres korespondencyjny różni się od adresu siedziby tylko tym, że nie posiada pól: **Dzielnica**, **Kod terytorialny**. Pozostałe pola są takie same.

| Dane kontaktowe świadcz | eniodawcy | ^ |
|-------------------------|-----------|---|
|                         |           |   |
| Telefon:                |           |   |
| Faks:                   |           |   |
| E-mail:                 |           |   |
| www:                    |           |   |
|                         |           |   |

#### Dane kontaktowe

- **Telefon** pozwala na wprowadzenie numeru telefonu. Możliwe jest podanie więcej niż jednego numeru telefonu. Numer powinien mieć jeden z formatów:
  - +48 123 456789
  - (012)345 67 89
  - +48 12 345 67 89

Numer wewnętrzny należy podać w formacie: w. 1234. Kolejne numery należy oddzielić średnikiem. Pole **Telefon** jest polem wymaganym;

- **Faks** pozwala na wprowadzenie numeru faksu. Możliwe jest podanie więcej niż jednego numeru faksu. Poszczególne numery faksu należy rozdzielać średnikiem;
- E-mail pozwala na wprowadzenie adresu poczty elektronicznej;
- WWW pozwala na wprowadzenie adresu strony WWW świadczeniodawcy.

| Osoby upoważnione do reprezento | wania świadczeniodawcy | ^ |
|---------------------------------|------------------------|---|
| Lista osób upoważnionych:       |                        |   |
|                                 |                        |   |

# Osoby upoważnione

W tej części dostępne jest pole Lista osób upoważnionych, w którym należy wprowadzić imiona i nazwiska osób upoważnionych przez świadczeniodawcę do reprezentowania świadczeniodawcy w kontaktach z NFZ.

| Rodzaj rejestru:                                                                     |                                                                               | • |
|--------------------------------------------------------------------------------------|-------------------------------------------------------------------------------|---|
| Organ rejestrujący:                                                                  |                                                                               |   |
| Nr wpisu:                                                                            |                                                                               |   |
|                                                                                      |                                                                               |   |
| Data wpisu:                                                                          |                                                                               | 0 |
| Data wpisu:<br>Dodaj wpis                                                            |                                                                               | • |
| Data wpisu:<br>Dodaj wpis                                                            |                                                                               |   |
| Data wpisu:<br>Dodaj wpis                                                            |                                                                               |   |
| Data wpisu:<br>Dodaj wpis<br>Dodane wpisy                                            |                                                                               |   |
| Data wpisu:<br>Dodaj wpis<br>Dodane wpisy<br>Rodzaj rejestru:                        | wnis do centralnet ewidencii i informacii o działalności gospodarczej         |   |
| Data wpisu:<br>Dodaj wpis<br>Dodane wpisy<br>Rodzaj rejestru:<br>Organ rejestrujący: | wpis do centralnej ewidencji i informacji o działalności gospodarczej<br>test |   |

# **Dodane wpisy**

W tej części możliwe jest dodanie wpisów do rejestru dla danego świadczeniodawcy oraz przegląd już dodanych. Panel wyświetla się także po kliknięciu przycisku **Popraw dane świadczeniodawcy**. Po poprawnym dodaniu wpisu, pola do dodawania nowego formularza zostaną wyczyszczone.

| Wpisy do rejestrów  |   | ^ |
|---------------------|---|---|
| Rodzaj rejestru:    | Ť |   |
| Organ rejestrujący: |   |   |
| Nr wpisu:           |   |   |
| Data wpisu:         |   |   |
| Dodaj wpis          |   |   |

W części pozwalającej na wprowadzenie nowego wpisu dostępne są pola:

- Rodzaj rejestru pole pozwala na wybór rodzaju rejestru;
- Organ rejestrujący pole nie jest dostępne do bezpośredniej edycji możliwy jest tylko wybór organu ze słownika dostępnego po kliknięciu przycisku

- 6
- Nr wpisu pole pozwala na wprowadzenie numeru wpisu (pole dostępne po wybraniu wpis do Krajowego Rejestru Sądowego w polu Rodzaj rejestru);
- Data wpisu pole pozwala na wybór daty wpisu po kliknięciu przycisku 🧔.

Po uzupełnieniu pól należy kliknąć przycisk <sup>Dodaj wpis</sup> co spowoduje zapisanie wpisu, który zostanie zaprezentowany w części **Dokonane wpisy**. Po poprawnym dodaniu wpisu, pola do dodawania nowego formularza zostaną wyczyszczone.

Przycisk usuń wpisz znajdujący się pod każdym kolejnym wpisem pozwala na usunięcie tegoż wpisu.

Przejście do następnego kroku nastąpi po kliknięciu przycisku Palej Przycisk wstecz pozwala na powrót do poprzedniego kroku.

| Rodzaj i forma działalności      |   |   |
|----------------------------------|---|---|
| Rodzaj prowadzonej działalności: |   |   |
| Forma prowadzenia działalności:  |   | 9 |
| Canatorium                       | A |   |

# Krok 3 – rodzaj działalności

W tym kroku należy określić rodzaj działalności. Opcje tutaj dostępne zależą od wartości wybranych w polu **Rodzaj podmiotu** znajdującego się w części **Dane podstawowe świadczeniodawcy** poprzedniego kroku. Jeżeli w pierwszym kroku wybrano istniejącego świadczeniodawcę, to zależy także od tego jakie rodzaje działalności ma już dodane świadczeniodawca (podmiot może posiadać wiele aptek, natomiast pozostałe rodzaje działalności mogą istnieć pojedynczo). W tym kroku dostępne są pola:

- Rodzaj prowadzonej działalności pole pozwala na wybór rodzaju prowadzonej działalności przez świadczeniodawcę;
- Forma prowadzonej działalności pole pozwala na wybór formę prowadzonej działalności przez świadczeniodawcę;
- Sanatorium znacznik pozwala na określenie czy działalność związana jest z sanatorium.

Przejście do następnego kroku nastąpi po kliknięciu przycisku Dalej . Przycisk Wstecz pozwala na powrót do poprzedniego kroku.

| 3. Podaj dane o wpisach |                                                                                                    |      |
|-------------------------|----------------------------------------------------------------------------------------------------|------|
| Nowe wpisy              |                                                                                                    |      |
| Rodzaj rejestru:        | wpis do rejestru podmiotów wykonujących działalność leczniczą - w częśc 🔻                                   |      |
| Organ wydający wpis:    |                                                                                                    | ٢    |
| Nr wpisu:               |                                                                                                    |      |
| Data wydania wpisu:     |                                                                                                    | 0    |
| Dodaj wpis              |                                                                                                    |      |
| Wpis został dodany      |                                                                                                    |      |
| Dodane wpisy            |                                                                                                    |      |
|                         |                                                                                                    |      |
| Rodzaj rejestru:        | wpis do rejestru podmiotow wykonujących działalność leczniczą – w części dotyczące<br>podmiotów leczniczych | ŋ    |
| Organ rejestrujący:     | Wojewoda Dolnośląski                                                                                        |      |
| Nr wpisu:               | 123456789                                                                                                   |      |
| Data wpisu.             | Usun whis                                                                                                   |      |
|                         | Wstecz                                                                                                    | alej |

7

#### Krok 4 – Wpisy do rejestru dotyczące wybranego rodzaju działalności

W tej części możliwe jest dodanie wpisów do rejestrów zależnych od rodzaju działalności dla danego świadczeniodawcy oraz przegląd już dodanych. Dla rodzajów: podwykonawca, osoba fizyczna i realizator ZPO nie ma potrzeby dodawania dodatkowych wpisów. Dla apteki w zależności od wpisu do aptek lub punktów aptecznych, w danych przedsiębiorstwa uzupełni się automatycznie rodzaj apteki (apteka czy punkt). Jeżeli jest do wyboru rodzaj wpisu, wymagane jest podanie co najmniej jednego z nich.

Przejście do następnego kroku nastąpi po kliknięciu przycisku Dalej . Przycisk wstecz pozwala na powrót do poprzedniego kroku.

| 3. Podaj dane o wpisach                                                                   |                                                                                                    |   |
|-------------------------------------------------------------------------------------------|----------------------------------------------------------------------------------------------------|---|
| Nowe wpisy                                                                                |                                                                                                    |   |
| Rodzaj rejestru:                                                                          | wpis do rejestru podmiotów wykonujących działalność leczniczą - w częśc 🔻                                   |   |
| Organ wydający wpis:                                                                      |                                                                                                    | ۲ |
| Nr wpisu:                                                                                 |                                                                                                    |   |
| Data wydania wpisu:                                                                       |                                                                                                    | • |
| Dodaj wpis                                                                                |                                                                                                    |   |
|                                                                                           |                                                                                                    |   |
| Donane wpisy                                                                              |                                                                                                    |   |
| [ BRAK ]                                                                                  |                                                                                                    |   |
|                                                                                           | Wstecz Dale                                                                                                 | Ĵ |
|                                                                                           |                                                                                                    |   |
|                                                                                           | Dla podmiotu leczniczego                                                                                    |   |
|                                                                                           |                                                                                                    |   |
| 3. Podaj dane o zezwoleniach na pro                                                       | owadzenie apteki/punktu aptecznego                                                                          |   |
| W zależności od wybranego rodzaju rejestru(<br>w kolejnym kroku automatycznie zostanie wy | rejestr punktów aptecznych lub rejestr aptek ogólnodostępnych)<br>brany rodzaj - apteka lub punkt apteczny. |   |
| Nowe zezwolenie                                                                           |                                                                                                    |   |
| Podroj vojostnu                                                                           | -                                                                                                    |   |
| Organ wydaiacy zezwolenie:                                                                |                                                                                                    |   |
| Nr zezwolenia:                                                                            |                                                                                                    | U |
| Data wydania zezwolenia:                                                                  |                                                                                                    | 0 |
| Dodaj zezwolenie                                                                          |                                                                                                    |   |
|                                                                                           |                                                                                                    |   |
| Dodane zezwolenia                                                                         |                                                                                                    |   |
| [BRAK]                                                                                    |                                                                                                    |   |
|                                                                                           | Wstecz Dale                                                                                                 | Ű |
|                                                                                           |                                                                                                    |   |

Dla apteki/punktu aptecznego

W tym kroku dla podmiotu leczniczego dostępne są następujące pola:

- Rodzaj rejestru pole pozwala na wybór rodzaju rejestru;
- Organ wydający wpis pole pozwala na wprowadzenie nazwy organu wydającego wpis lub jego wybór ze słownika dostępnego po kliknięciu przycisku 🥥;
- **Nr wpisu** pole pozwalające na wprowadzenie numeru wpisu;
- Data wydania wpisu pole pozwala na wybór daty wydania wpisu po kliknieciu przycisku 🥥.

Natomiast dla apteki/punktu aptecznego dostępne są następujące pola:

- Rodzaj rejestru pole pozwala na wybór rodzaju rejestru;
- Organ wydajacy zezwolenie pole pozwala na wprowadzenie nazwy organu wydajacego zezwolenie lub jego wybór ze słownika dostępnego po kliknięciu przycisku 🥥;
- Nr zezwolenia pole pozwalające na wprowadzenie numeru zezwolenia; ٠
- Data wydania zezwolenia pole pozwala na wybór daty wydania zezwolenia po kliknieciu przycisku 🚇.

| Dodaj wpis | Dodaj zezwolenie |
|------------|------------------|
|------------|------------------|

co spowoduje zapisanie wpisu, którv Po uzupełnieniu pól należy kliknąć przycisk zostanie zaprezentowany w części Dokonane wpisy/Dodane zezwolenia. Po poprawnym dodaniu wpisu, pola do dodawania nowego formularza zostaną wyczyszczone.

Usuń wpis Usuń zezwolenie znajdujący się pod każdym kolejnym wpisem pozwala na usunięcie Przvcisk tegoż wpisu.

Dalej . Przycisk Przejście do następnego kroku nastąpi po kliknięciu przycisku pozwala na powrót do poprzedniego kroku.

| M1P.                                                                                                    | CONTRACT.                                                                                                    |    |
|----------------------------------------------------------------------------------------------------|----------------------------------------------------------------------------------------------------|----|
| REGON:                                                                                                    |                                                                                                    | ]  |
| Nazwa:                                                                                                    |                                                                                                    | Ĩ. |
| Rodzaj działalności (VI cz.KR):                                                                                                    |                                                                                                    | 5  |
| Data rozpoczęcia działalności:                                                                                                    |                                                                                                    |    |
| Adres                                                                                                    |                                                                                                    |    |
| Państwo:                                                                                                    | Polska                                                                                                    |    |
| Województwo:                                                                                                    | 2<br>                                                                                                    | i. |
| Powiat:                                                                                                    |                                                                                                    | 1  |
| Gmina:                                                                                                    |                                                                                                    |    |
| Kod terytorialny:                                                                                                    |                                                                                                    |    |
| Miejscowość:                                                                                                    |                                                                                                    | 6  |
| Dzielnica:                                                                                                    |                                                                                                    | 0  |
| Ulica:                                                                                                    |                                                                                                    |    |
| Nr domu:                                                                                                    | 5                                                                                                    |    |
| Ne lakaluu                                                                                                    |                                                                                                    | =  |
| 4. Podaj dane apteki<br>NIP:                                                                                                    | LANSING CONTRACTOR OF CONTRACTOR OF | Ĩ  |
| REGON:                                                                                                    |                                                                                                    |    |
|                                                                                                    |                                                                                                    | 4  |
| Nazwa:                                                                                                    |                                                                                                    | 1  |
| Nazwa:<br>Rodzai:                                                                                                    | 🍘 apteka ogólnodostępna                                                                                                    |    |
| Nazwa:<br>Rodzaj:                                                                                                    | • apteka ogółnodostępna<br>• punkt apteczny                                                                                                    |    |
| Nazwa:<br>Rodzaj:<br>Identyfikator apteki nadany w<br>Krajowym Rejestrze Zezwoleń:                                                                                                    | <ul> <li>apteka ogólnodostępna</li> <li>punkt apteczny</li> </ul>                                                                                                    |    |
| Nazwa:<br>Rodzaj:<br>Identyfikator apteki nadany w<br>Krajowym Rejestrze Zezwoleń:<br>Czy apteka będzie ubiegać się o zawarcie<br>umów innych niż dotycząca realizacji<br>recept refundowanych?                                                                                                    | • apteka ogólnodostępna<br>• punkt apteczny                                                                                                    |    |
| Nazwa:<br>Rodzaj:<br>Identyfikator apteki nadany w<br>Krajowym Rejestrze Zezwoleń:<br>Czy apteka będzie ubiegać się o zawarcie<br>umów innych niż dotycząca realizacji<br>recept refundowanych?<br>Data rozpoczęcia działalności:                                                                                | apteka ogólnodostępna     punkt apteczny                                                                                                    | ]  |
| Nazwa:<br>Rodzaj:<br>Identyfikator apteki nadany w<br>Krajowym Rejestrze Zezwoleń:<br>Czy apteka będzie ubiegać się o zawarcie<br>umów innych niż dotycząca realizacji<br>recept refundowanych?<br>Data rozpoczęcia działalności:<br>Adres                                                                       | apteka ogółnodostępna     punkt apteczny                                                                                                    | ]  |
| Nazwa:<br>Rodzaj:<br>Identyfikator apteki nadany w<br>Krajowym Rejestrze Zezwoleń:<br>Czy apteka będzie ubiegać się o zawarcie<br>umów innych niż dotycząca realizacji<br>recept refundowanych?<br>Data rozpoczęcia działalności:<br>Adres<br>Państwo:                                                           | apteka ogółnodostępna     punkt apteczny                                                                                                    |    |
| Nazwa:<br>Rodzaj:<br>identyfikator apteki nadany w<br>Krajowym Rejestrze Zezwoleń:<br>Czy apteka będzie ubiegać się o zawarcie<br>umów innych niż dotycząca realizacji<br>ecept refundowanych?<br>Data rozpoczęcia działalności:<br>Adres<br>Państwo:<br>Nojewództwo:                                            | apteka ogólnodostępna     punkt apteczny  Polska                                                                                                    | ]  |
| Nazwa:<br>Rodzaj:<br>Identyfikator apteki nadany w<br>Krajowym Rejestrze Zezwoleń:<br>Czy apteka będzie ubiegać się o zawarcie<br>umów innych niż dotycząca realizacji<br>recept refundowanych?<br>Data rozpoczęcia działalności:<br>Adres<br>Państwo:<br>Województwo:<br>Powiat:                                | apteka ogólnodostępna     punkt apteczny  Polska                                                                                                    | ]  |
| Nazwa:<br>Rodzaj:<br>Identyfikator apteki nadany w<br>Krajowym Rejestrze Zezwoleń:<br>Czy apteka będzie ubiegać się o zawarcie<br>umów innych niż dotycząca realizacji<br>recept refundowanych?<br>Data rozpoczęcia działalności:<br>Adres<br>Państwo:<br>Województwo:<br>Powiat:<br>Gmina:                      | apteka ogólnodostępna     punkt apteczny  Polska                                                                                                    |    |
| Nazwa:<br>Rodzaj:<br>Identyfikator apteki nadany w<br>Krajowym Rejestrze Zezwoleń:<br>Czy apteka będzie ubiegać się o zawarcie<br>umów innych niż dotycząca realizacji<br>recept refundowanych?<br>Data rozpoczęcia działalności:<br>Adres<br>Państwo:<br>Województwo:<br>Powiat:<br>Gmina:<br>Kod terytorialny: | apteka ogólnodostępna     punkt apteczny  Polska                                                                                                    |    |

#### Krok 5 - Dane przedsiębiorstwa

W tym kroku należy uzupełnić dane przedsiębiorstwa/apteki/punktu aptecznego, które podzielone są na 4, a dla apteki/punktu aptecznego - 5 części.

W pierwszej części znajdują się pola:

- NIP numer NIP przepisywany jest z danych świadczeniodawcy;
- REGON pole pozwala na wprowadzenie/modyfikację numeru REGON. Numer REGON w tym polu może mieć 9 lub 14 znaków. Jeżeli ma 14 znaków, pierwsze 9 znaków musi się zgadać z numerem REGON świadczeniodawcy;
- Nazwa pole pozwala na wprowadzenie nazwy przedsiębiorstwa;
- **Rodzaj działalności (VI cz. KR)** pole pozwala na wybór VI części kodu resortowego (pole dostępne dla przedsiębiorstw innych niż apteka/punkt apteczny);
- Rodzaj wybór dokonywany w polu Rodzaj rejestru poprzedniego kroku (dostępne tylko dla przedsiębiorstw rodzaju apteka/punkt apteczny);
- Identyfikator apteki nadany w Krajowym Rejestrze Zezwoleń pole pozwala wprowadzić identyfikator apteki nadany aptece w Krajowym Rejestrze Zezwoleń (dostępne tylko dla przedsiębiorstw rodzaju apteka/punkt apteczny);
- Czy apteka będzie ubiegać się o zawarcie umów innych niż dotycząca realizacji recept refundowanych? zaznaczenie spowoduje oznaczenie apteki jako realizatora ZPO;
- Data rozpoczęcia działalności pole pozwala na wybór daty rozpoczęcia działalności po kliknięciu przycisku .

#### Adres

- Państwo nie ma możliwości zmiany państwa;
- Województwo pole pozwala na wybór województwa;
- **Powiat** pole pozwala na wybór powiatu;
- **Gmina** pole pozwala na wybór gminy
- Kod terytorialny pole nie jest dostępne do bezpośredniej edycji;
- Miejscowość pole pozwala na ręczne wprowadzenie miejscowości lub jej wybór ze słownika dostępnego po kliknięciu przycisku i ;
- Dzielnica pole pozwala na ręczne wprowadzenie dzielnicy lub jej wybór ze słownika dostępnego po kliknięciu przycisku ();
- Ulica pole pozwala na ręczne wprowadzenie ulicy lub jej wybór ze słownika dostępnego po kliknięciu przycisku i ;
- Nr domu pole pozwala na wprowadzenie numeru budynku;
- Nr lokalu pole pozwala na wprowadzenie numeru lokalu;
- Kod pocztowy pole pozwala na wprowadzenie kodu pocztowego;
- **Poczta** pole pozwala na wprowadzenie nazwy urzędu pocztow

| Adres do korespondencji inny niž adres siedziby 🖸 |   |  |
|---------------------------------------------------|---|--|
| Województwo:                                      | • |  |
| Powiat:                                           | • |  |
| Gmina:                                            | • |  |
| Miejscowość:                                      | 6 |  |
| Ulica:                                            |   |  |
| Nr domu:                                          |   |  |
| Nr lokalu:                                        |   |  |
| Kod pocztowy:                                     |   |  |
| Poczta:                                           |   |  |

#### Adres korespondencyjny

W tej części możliwe jest wprowadzenie adresu do korespondencji jeśli jest inny niż adres siedziby. Pola staną się dostępne dopiero po zaznaczeniu znacznika w nagłówku tej części. Adres korespondencyjny różni się od adresu siedziby tylko tym, że nie posiada pól: **Dzielnica**, **Kod terytorialny**. Pozostałe pola są takie same.

| Dane kontaktowe | ^ |
|-----------------|---|
| Telefon:        |   |
| Faks:           |   |
| E-mail:         |   |
| www:            |   |

#### Dane kontaktowe

W tej części dostępne są pola:

- **Telefon** pozwala na wprowadzenie numeru telefonu. Możliwe jest podanie więcej niż jednego numeru telefonu. Numer powinien mieć jeden z formatów:
  - +48 123 456 789
  - (012)345 67 89
  - +48 12 345 67 89.

Numer wewnętrzny należy podać w formacie: w. 1234. Kolejne numery należy oddzielić średnikiem. Pole Telefon jest polem wymaganym;

- Faks pozwala na wprowadzenie numeru faksu. Możliwe jest podanie więcej niż jednego numeru faksu. Poszczególne numery faksu należy rozdzielać średnikiem;
- E-mail pozwala na wprowadzenie adresu poczty elektronicznej;
- WWW pozwala na wprowadzenie adresu strony WWW świadczeniodawcy.

| Dane dotyczące kierownika apteki                          |            |   | Î |
|-----------------------------------------------------------|------------|---|---|
| Nazwisko:                                                 |            |   |   |
| Imię:                                                     |            |   |   |
| Nr prawa wykonywania zawodu<br>farmaceuty <sup>1</sup> :  |            |   |   |
| PESEL:                                                    |            |   |   |
| Nr dokumentu potwierdzającego<br>tożsamość <sup>2</sup> : |            |   |   |
| Data początku zatrudnienia:                               |            | 0 |   |
| Nr telefonu:                                              |            |   |   |
| <sup>1</sup> nie dotyczy technika farmaceutycznego        |            |   |   |
| <sup>2</sup> należy podać wyłącznie w przypadku brak      | u Nr PESEL |   | - |

#### Dane dotyczące kierownika apteki

- Nazwisko pole pozwala na wprowadzenie nazwiska kierownika apteki/punktu aptecznego;
- **Imię** pole pozwala na wprowadzenie imienia kierownika apteki/punktu aptecznego;
- Nr prawa wykonywania zawodu farmaceuty pole pozwala na wprowadzenie numeru prawa wykonywania zawodu farmaceuty (nie dotyczy technika farmaceutycznego będącego kierownikiem punktu aptecznego);
- PESEL pole pozwala na wprowadzenie numeru PESEL kierownika apteki/punktu aptecznego;

- Nr dokumentu potwierdzającego tożsamość pole pozwala na wprowadzenie serii i numeru dokumentu potwierdzającego tożsamość kierownika apteki/punktu aptecznego (pole wymagane jedynie w przypadku braku numeru PESEL);
- Data początku zatrudnienia pole pozwala na wybór daty rozpoczęcia zatrudnienia kierownika apteki/punktu aptecznego;
- Nr telefonu pozwala na wprowadzenie numeru telefonu. Numer powinien mieć jeden z formatów:
  - +48 123 456 789
  - (012)345 67 89
  - +48 12 345 67 89.

Kliknięcie przycisku <sup>Dalej</sup> spowoduje przejście do podsumowania. Przycisk <sup>Wstecz</sup> pozwala na powrót do poprzedniego kroku.

Podsumowanie zawiera cały wniosek. Jeżeli wybranym rodzajem działalności była apteka, formularz będzie się nieco różnił (będzie zawierał sekcję z danymi kierownika i dodatkowe pola. Jeżeli w danych przedsiębiorstwa zostało zaznaczone "Czy apteka będzie ubiegać się o zawarcie umów innych niż dotycząca realizacji recept refundowanych?" to na dole pojawi się informacja, że wymagana jest umowa na korzystanie z portalu (punkt 5).

| Dane podstawowe świadczeniodawcy         NIP:         REGON:         Nazwa:       DOC         Rodzaj podmiotu:       działalność gospodarcza prowadzona przez osobę fizyczną         IV cz. KR:       0700         Adres świadczeniodawcy         Państwo:       Polska         Województwo:       ŚLĄSKIE         Powiat:       Giwice         Gmina:       Giwice (gmina miejska))         Kod terytorialny:       2466011         Miejscowość:       GLIVVICE         Dzielnica:       Zwycięstwa         Nr łokalu:       1         Kod pocztowy:       44-100         Poczta:       Poczta                         | Piecząć świado             | Formularz Rejestracyjny<br>Świadczeniodawcy<br>w systemie informatycznym NFZ<br>(Opolski Oddział Wojewódzki NFZ) |
|----------------------------------------------------------------------------------------------------|----------------------------|----------------------------------------------------------------------------------------------------|
| NIP:       Constant         REGON:       DOC         Rodzaj podmiotu:       działalność gospodarcza prowadzona przez osobę fizyczną         Rodzej podmiotu:       działalność gospodarcza prowadzona przez osobę fizyczną         V cz. KR:       0700         Adres świadczeniodawcy       Polska         Nojewództwo:       ŚLĄSKIE         Powiat:       Gliwice         Sinina:       Gliwice (gmina miejska)         Kod terytorialny:       2466011         Wiejscowość:       GLIWICE         Dzielnica:       Zwycięstwa         Ir domu:       1         Ir lokalu:       44-100         Yoczta:       Poczta | Dane podstawowe świadczen  | iodawcy                                                                                                    |
| REGON:<br>REGON:<br>Nazwa: DOC<br>Rodzaj podmiotu: działalność gospodarcza prowadzona przez osobę fizyczną<br>IV cz. KR: 0700<br>Adres świadczeniodawcy<br>Państwo: Polska<br>Województwo: ŚLĄSKIE<br>Powiat: Gliwice<br>Gimina: Gliwice (gmina miejska)<br>Kod terytorialny: 2466011<br>Miejscowość: GLIVVICE<br>Dzielnica:<br>Ulica: Zwycięstwa<br>Wr domu: 1<br>Wr lokalu:<br>Kod pocztowy: 44-100<br>Poczta                                                                                                    |                            |                                                                                                    |
| Nazwa:     DOC       Nazwa:     działalność gospodarcza prowadzona przez osobę fizyczną       IV cz. KR:     0700         Adres: świadczeniodawcy         Państwo:     Polska       Województwo:     ŚLĄSKIE       Powiat:     Głwice       Gmina:     Glwice (gmina miejska)       Kod terytorialny:     2466011       Miejscowość:     GLIWICE       Dzielnica:     Zwycięstwa       Nr domu:     1       Nr dokalu:     44-100       Poczta     Poczta                                                                                                    | NIP:                       |                                                                                                    |
| Rodzaj podmiotu:       działalność gospodarcza prowadzona przez osobę fizyczną         Rodzaj podmiotu:       0700         Adres świadczeniodawcy       Polska         Województwo:       ŚLĄSKIE         Powiat:       Giwice         Ginina:       Giwice (gmina miejska)         Kod terytorialny:       2466011         Miejscowość:       GLIWICE         Dzielnica:       Ulica:         Ulica:       Zwycięstwa         Nr domu:       1         Nr domu:       44-100         Poczta:       Poczta                                                                                                    | KEGUN:                     | DOC                                                                                                    |
| Notice     position of gaspodar22 provide 22 0500g r/2/C/1q       Note:     0700         Adres świadczeniodawcy         Państwo:     Polska       Województwo:     ŚLĄSKIE       Powiat:     Głwice       Ginina:     Głwice (gmina miejska)       Kod terytorialny:     2466011       Miejscowość:     GLIWICE       Dzielnica:     Ulica:       Vir lokalu:     1       Kod pocztowy:     44-100       Poczta:     Poczta                                                                                                    | Nd2Wd.<br>Rodzaj podmiotu: | dziablogóć goroodarcza prowadzona przez probe Bayczna                                                            |
| Adres świadczeniodawcy       Państwo:     Polska       Województwo:     ŚLĄSKIE       Powiat:     Głwice       Ginina:     Głwice (gmina miejska)       Kod terytorialny:     2466011       Miejscowość:     GLIWICE       Dzielnica:     Ulica:       Ulica:     Zwycięstwa       Nr domu:     1       Nr lokalu:     44-100       Poczta:     Poczta                                                                                                    | N cz KR:                   |                                                                                                    |
| Paístwo:PolskaWojewództwo:ŚLĄSKIEPowiat:GłwiceGimia:Głwice (gmina miejska)Kod terytorialny:2466011Miejscowość:GLIWICEDzielnica:ZwycięstwaUlica:ZwycięstwaNr domu:1Nr lokalu:Kod pocztowy:Poczta:Poczta                                                                                                    | Adres świadczeniodawcy     |                                                                                                    |
| Województwo:     ŚLĄSKIE       Powiat:     Głwice       Gmina:     Głwice (gmina miejska)       Kod terytorialny:     2466011       Miejscowość:     GLIWICE       Dzielnica:     Zwycięstwa       Nr domu:     1       Nr lokalu:     44-100       Poczta:     Poczta                                                                                                    | Państwo:                   | Polska                                                                                                    |
| Powiat:     Gliwice       Gnina:     Gliwice (gmina miejska)       Kod terytorialny:     2466011       Miejscowość:     GLIWICE       Dzielnica:     Zwycięstwa       Vi domu:     I       Nr lokalu:     Kod pocztowy:       Voczta:     Poczta                                                                                                    | Województwo:               | ŚLĄSKIE                                                                                                    |
| Gliwice (gmina miejska)       Kod terytorialny:     2466011       Miejscowość:     GLIWICE       Dzielnica:     Jlica:       Jlica:     Zwycięstwa       Nr domu:     1       Nr lokalu:     Kod pocztowy:       Poczta:     Poczta                                                                                                    | Powiat:                    | Gliwice                                                                                                    |
| Kod terytorialny:     2466011       Miejscowość:     GLIWICE       Dzielnica:     Ulica:       Ulica:     Zwycięstwa       Nr domu:     1       Nr lokalu:     Kod pocztowy:       Kod poczta:     Poczta                                                                                                    | Gmina:                     | Gliwice (gmina miejska)                                                                                          |
| Miejscowość: GLIWICE<br>Dzielnica:<br>Ulica: Zwyciestwa<br>Nr domu: 1<br>Nr lokalu:<br>Kod pocztowy: 44-100<br>Poczta: Poczta                                                                                                    | Kod terytorialny:          | 2466011                                                                                                    |
| Dzielnica: Zwycięstwa Ulica: Zwycięstwa 1<br>Nr domu: 1<br>Nr lokalu:<br>Kod pocztowy: 44-100<br>Poczta: Poczta                                                                                                    | Miejscowość:               | GLIWICE                                                                                                    |
| Ulica: Zwycięstwa<br>Nr domu: 1<br>Nr lokalu:<br>Kod pocztowy: 44-100<br>Poczta: Poczta                                                                                                    | Dzielnica:                 |                                                                                                    |
| Nr domu: 1<br>Nr lokalu:<br>Kod pocztowy: 44-100<br>Poczta: Poczta                                                                                                    | Ulica:                     | Zwycięstwa                                                                                                    |
| Nr lokalu:<br>Kod pocztowy: 44-100<br>Poczta: Poczta                                                                                                    | Nr domu:                   | 1                                                                                                    |
| Poczta: Poczta                                                                                                    | Mr Iokali (*               |                                                                                                    |
| POCZCa                                                                                                    | We desember was            | 44-100                                                                                                    |
|                                                                                                    | Kod pocztowy:              |                                                                                                    |
| Adres korespondencyjny                                                                                                    | Kod pocztowy:<br>Poczta:   | Poczta                                                                                                    |

W dolnej części podsumowania należy uzupełnić dane administratora, potwierdzić regulamin. Poniżej danych administratora znajduje się obrazek weryfikujący fakt wypełnienia formularza przez człowieka. Tekst z obrazka należy przepisać do pola tekstowego poniżej. Po poprawnym wypełnieniu formularza, należy nacisnąć przycisk Zatwierdź. W tym momencie zostanie wysłana pocztą informacja na podany adres administratora. Email ten będzie zawierał link pozwalający na wydrukowanie i potwierdzenie wniosku. Po wejściu na podany link wyświetlany jest wniosek w trybie do odczytu. Po naciśnięciu przycisku **Drukuj**, wniosek jest drukowany i potwierdzany w bazie danych. Do wydrukowanego wniosku należy dołączyć wymagane załączniki i wysłać do oddziału NFZ. Wnioski nie potwierdzone będą usuwane po 7 dniach.

| D   |          | ,   | •     |         | • • |      |
|-----|----------|-----|-------|---------|-----|------|
| Rei | lestract | ası | X120  | lczeni  | ind | awev |
| 110 | courach  | ub  | " iuc | 10 LOID | iou |      |

| modawcy                  |   |  |
|--------------------------|---|--|
| rzystania z<br>dczam, że | * |  |

12

| <ol> <li>Działając w imieniu Użytkownika oświad<br/>a) Użytkownik ponosi odpowiedzialnoś<br/>wszelkie osoby, którym Użytkownik ud<br/>b) Użytkownik zobowiązuje się do zac<br/>trzecim.</li> <li>C) Użytkownik ponosi odpowiedzialno<br/>Użytkownika w Portalu.</li> <li>Działając w imieniu Użytkownika wnosz<br/>jako Administrator Użytkownika i wnoszę<br/>PESEL osoby wskazanej w zdaniu pop<br/>elektronicznej.</li> </ol> | czam, że:<br>ć za prawidłowość korzystania z Portalu przez osoby działające w imieniu Użytkownika oraz<br>ostępnił dane pozwalające na korzystania z Portalu.<br>howania w tajemnicy danych konta Użytkownika w Portalu i nieudostępniania ich osobom<br>ść za skutki zagubienia, kradzieży lub udostępnienia nieuprawnionej osobie danych konta<br>sę, aby niżej wymieniona pani została zarejestrowana/wymieniony pan został zarejestrowany<br>o dopuszczenie jej/go do przetwarzania danych w Portalu. Podaję poniżej: nazwisko, imię i<br>rzedzającym wraz z numerem telefonu kontaktowego z tą osobą oraz adres poczty |
|----------------------------------------------------------------------------------------------------|----------------------------------------------------------------------------------------------------|
| Nazwisko:                                                                                                    |                                                                                                    |
| Imię:                                                                                                    |                                                                                                    |
| PESEL:                                                                                                    |                                                                                                    |
| Telefon kontaktowy:                                                                                                    |                                                                                                    |
| E-m <mark>ail:</mark>                                                                                                    |                                                                                                    |
| Identyfikator:                                                                                                    | Generuj                                                                                                    |
| Pytanie (odzyskiwanie hasła):                                                                                                    |                                                                                                    |
| Odpowiedź (odzyskiwanie hasła):                                                                                                    |                                                                                                    |
| Hasło:                                                                                                    |                                                                                                    |
| Potwórz hasło:                                                                                                    |                                                                                                    |
| Podpis administratora:                                                                                                    |                                                                                                    |
| <ol> <li>Wymagane załączniki:</li> <li>wyciągi z właściwych rejestrów</li> <li>wypełniona, wydrukowana w dwóch eg;</li> <li>Oświadczam, że zapoznałem się i akcept</li> </ol>                                                                                                    | zemplarzach i podpisana <b>Umowa</b> na korzystanie z systemu informatycznego OW NFZ<br>tuję zapisy <b>Regulaminu</b> na korzystanie z Portalu 🔲                                                                                                    |
| Wpisz tekst widoczny na obrazku d<br>pola tekstowego umieszczonego pon                                                                                                    | 0<br>ižej                                                                                                    |
|                                                                                                    | 5XUN3Z                                                                                                    |
|                                                                                                    | Wstecz Zatwierdź                                                                                                    |

and the all the first of the state of the state of the st

Podpisany Formularz Rejestracyjny wraz z wymaganymi załącznikami (w tym wypełnioną i podpisaną umową <u>w dwóch egzemplarzach</u>) należy przesłać na adres:

Lubuski Oddział Wojewódzki Narodowego Funduszu Zdrowia ul. Podgórna 9b 65-057 Zielona Góra